# CUCM- und CUC-MeetMe-Konferenz mit Konfigurationsbeispiel für die Benutzerauthentifizierung

#### Inhalt

Einführung Voraussetzungen Anforderungen Verwendete Komponenten Design Anruffluss Konfigurieren Überprüfen Fehlerbehebung

### Einführung

Dieses Dokument enthält ein Beispiel für die Konfiguration der Meet Me-Funktion mit Benutzerauthentifizierung. Die MeetMe-Funktion ist in Cisco Unified Communications Manager (CUCM) verfügbar, und die Authentifizierung wird mithilfe von Cisco Unity Connection (CUC) durchgeführt.

#### Voraussetzungen

#### Anforderungen

Cisco empfiehlt, dass Sie über Kenntnisse von CUCM und CUC verfügen.

#### Verwendete Komponenten

Die Informationen in diesem Dokument basieren auf CUCM/CUC Version 8.x und höher, können aber auch auf frühere Versionen von CUCM/CUC angewendet werden.

Die Informationen in diesem Dokument wurden von den Geräten in einer bestimmten Laborumgebung erstellt. Alle in diesem Dokument verwendeten Geräte haben mit einer leeren (Standard-)Konfiguration begonnen. Wenn Ihr Netzwerk in Betrieb ist, stellen Sie sicher, dass Sie die potenziellen Auswirkungen eines Befehls verstehen.

### Design

MeetMe-Konferenzen ermöglichen Benutzern das Einwählen in eine Konferenz. Dazu muss eine Verzeichnisnummer für die ausschließliche Nutzung der Konferenz zugewiesen werden. Die Benutzer rufen die Verzeichnisnummer an, um der Konferenz beizutreten. Hier ist keine Authentifizierung erforderlich, und die Benutzer sind mit dem Konferenzgespräch verbunden. Weitere Informationen finden Sie im <u>Systemleitfaden</u>.

Um die Benutzerauthentifizierung zu aktivieren, wird der Anruf über CUC weitergeleitet. Der Anrufer wird mithilfe des <u>Benutzersystemübertragungsgesprächs</u> authentifiziert. Zu diesem Zweck wird ein Benutzer auf CUC erstellt. Bei diesem Gespräch müssen sich die Anrufer beim CUC anmelden. Nachdem die Anrufer die CUC-ID und die PIN eingegeben haben, fordert CUC sie auf, die Nummer einzugeben, an die sie weitergeleitet werden möchten.

#### Anruffluss

Anrufer wählt 5000 > CTI-Weiterleitungspunkt (Computer Telefony Integration) mit Durchwahl 5000 auf **Call Forward All** to Voicemail > Call Handler mit Durchwahl 5000 > Anrufer stellt ID und PIN > Anrufer wählt die Meet Me-Nummer (5002) > Anruf an Meet Me-Nummer in UCM weitergeleitet ...

### Konfigurieren

Weitere Informationen zur Konfiguration des Voicemail-Profils und zur Auswahl des CSS (Calling Search Space) finden Sie im <u>SCCP-Integrationsleitfaden</u> oder im <u>SIP-Integrationsleitfaden</u>.

Für externe Anrufer ist ein Übersetzungsmuster erforderlich, um die angerufene Nummer zu übersetzen. Dieses Dokument enthält keine Informationen über Nummernübersetzungen. Informationen zum Konfigurieren von Übersetzungen auf CUCM finden Sie im Konfigurationsdokument für Übersetzungsmuster. Informationen zum Konfigurieren von Übersetzungen auf dem Gateway finden Sie im Dokument Number Translation using Voice Translation Profiles (Nummernübersetzung mit Sprachübersetzungsprofilen).

So konfigurieren Sie die Meet Me-Funktion mit der Benutzerauthentifizierung:

1. Erstellen Sie einen CTI-Routenpunkt mit der Durchwahl 5000.

| CTI R   | CTI Route Point (1 - 1 of 1) Rows per Page 50 =                              |                |                        |                      |             |           |         |            |      |  |
|---------|------------------------------------------------------------------------------|----------------|------------------------|----------------------|-------------|-----------|---------|------------|------|--|
| Find CT | Find CTI Route Point where Device Name : Degins with : M Find Clear Filter - |                |                        |                      |             |           |         |            |      |  |
|         |                                                                              |                | select item or enter s | earch test :         |             |           |         |            |      |  |
|         | Device Name *                                                                | Description    | Device Pool            | Calling Search Space | Partition   | Extension | Status  | IP Address | Copy |  |
|         | NeetMeXferToVM                                                               | HeetMeX/erToVM | HQ                     |                      | Internal_PT | 5000      | Unknown | Unknown    | (h)  |  |

- 2. Weisen Sie der Durchwahl 5000 das entsprechende CSS- und Voicemail-Profil zu, und legen Sie die Weiterleitung für alle an VM fest.
- 3. [Optional] Konfigurieren Sie für Anrufe von einer externen Nummer die entsprechenden Übersetzungsmuster auf dem Gateway oder CUCM, um die angerufene Nummer in 5000 umzuwandeln.

4. Erstellen Sie auf CUC einen Benutzer, und verwenden Sie eine beliebige Durchwahl. Der Anrufer muss diese Durchwahl und die PIN dieser Durchwahl eingeben, um sich zu authentifizieren.

| Cisco Unity Connection        |                                                                                                    |  |  |  |  |  |
|-------------------------------|----------------------------------------------------------------------------------------------------|--|--|--|--|--|
| E Users                       | New User                                                                                                    |  |  |  |  |  |
| Users                         | the second second second second second second second second second second second second second second second se |  |  |  |  |  |
| - Import Users                | user keset Help                                                                                                 |  |  |  |  |  |
| Synch Users                   | Save                                                                                                    |  |  |  |  |  |
| E Class of Service            |                                                                                                    |  |  |  |  |  |
| Class of Service              | New User from Template                                                                                          |  |  |  |  |  |
| Class of Service Membership   | User Type User With Mailbox +                                                                                   |  |  |  |  |  |
| Templates                     | Based on Template                                                                                               |  |  |  |  |  |
| User Templates                | based on reinplate voicemailusertemplate +                                                                      |  |  |  |  |  |
| Call Handler Templates        |                                                                                                    |  |  |  |  |  |
| - Contact Templates           | Name                                                                                                    |  |  |  |  |  |
| Notification Templates        | Alias* MeetMeUser                                                                                               |  |  |  |  |  |
| E Contacts                    | First Name                                                                                                    |  |  |  |  |  |
| Contacts                      |                                                                                                    |  |  |  |  |  |
| Distribution Lists            | Last Name                                                                                                    |  |  |  |  |  |
| System Distribution Lists     | Display Name                                                                                                    |  |  |  |  |  |
| Call Management               |                                                                                                    |  |  |  |  |  |
| -System Call Handlers         | SMTP Address @cuc-9a                                                                                            |  |  |  |  |  |
| - Directory Handlers          |                                                                                                    |  |  |  |  |  |
| Interview Handlers            | Mailbox Store                                                                                                   |  |  |  |  |  |
| -Custom Recordings            | Mailbox Store Unity Messaging Database -1 1                                                                     |  |  |  |  |  |
| E-Call Routing                |                                                                                                    |  |  |  |  |  |
| Message Storage               | Phone                                                                                                    |  |  |  |  |  |
| - Mailbox Stores              | Extension*                                                                                                    |  |  |  |  |  |
| Mailbox Stores Membership     | 5001                                                                                                    |  |  |  |  |  |
| - Mailbox Quotas              | Cross-Server Transfer Extension                                                                                 |  |  |  |  |  |
| E Message Aging               | Outgoing Fax Number                                                                                             |  |  |  |  |  |
| Networking                    |                                                                                                    |  |  |  |  |  |
| ⊞-Links                       | Corporate Email Address                                                                                         |  |  |  |  |  |
| Branch Management             |                                                                                                    |  |  |  |  |  |
| Locations                     | Save                                                                                                    |  |  |  |  |  |
| VPIM                          |                                                                                                    |  |  |  |  |  |
| Connection Location Passwords | Fields marked with an asterisk (*) are required.                                                                |  |  |  |  |  |

5. Gehen Sie zu **Bearbeiten > Kennwort ändern**, um die PIN zu ändern.

| - |                             |            |       |                            |                                                                                         |
|---|-----------------------------|------------|-------|----------------------------|-----------------------------------------------------------------------------------------|
| Ŧ | Cisco Unity Connection      |            |       |                            |                                                                                         |
| Β | Users                       | Edit Us    | er Bi | isics (HeetMeUser)         |                                                                                         |
|   | Users                       | line       | 644   | Befrech Hale               |                                                                                         |
|   | Import Users                | User       | COR   | Kerresn neip               | -                                                                                       |
|   | -Synch Users                | Save       |       | Jser Basics                |                                                                                         |
|   | Class of Service            | - State    | F     | assword Settings           |                                                                                         |
|   | Class of Service            | a          |       | 'hanne Paseword            |                                                                                         |
|   | Class of Service Membership |            |       | shange rassifora           | le to address messages to this user or call this user by name unless you specify this u |
| н | Templates                   | dispi:     |       | Roles                      | iternate names page and enter an alternate name for this user                           |
|   | User Templates              | <b>w</b> ( |       | lessage Waiting Indicators | s                                                                                       |
|   | Call Handler Templates      |            | 1     | fransfer Rules             |                                                                                         |
|   | Contact Templates           | Name       |       | Aessage Settings           |                                                                                         |
| _ | Notification Templates      | Alias*     |       | icaalige Seconda           |                                                                                         |
|   | Contacts                    | Einst N    | •     | Caller Input               |                                                                                         |
|   | Distribution Lists          |            |       | failbox                    |                                                                                         |
| - | System Distribution Lists   | Last N     | F     | hone Menu                  |                                                                                         |
| 8 | Call Management             | Display    |       | ayback Message Settings    |                                                                                         |
| - | - System Call Handlers      | CMTD       |       | Send Message Settings      | Revela                                                                                  |
|   | - Directory Handlers        | - SHIF     |       | lassage Actions            | ecucita                                                                                 |
|   | - Interview Handlers        | Initials   | '     | ressage Actions            |                                                                                         |
|   | - Custom Recordings         | Title      | 0     | Greetings                  |                                                                                         |
|   | Call Routing                |            | F     | Post Greeting Recording    |                                                                                         |
|   | Message Storage             | Employ     |       | Notification Devices       |                                                                                         |
|   | - Mailbox Stores            |            |       | Uternate Extensions        |                                                                                         |
|   | Mailbox Stores Membership   | LDAP       | 1     | Internate extensions       |                                                                                         |
|   | - Mailbox Quotas            | OInte      |       | Nternate Names             |                                                                                         |
|   | Message Aging               | (OD)       | F     | Private Distribution Lists |                                                                                         |
|   | Networking                  | 000        |       | Inified Messaging Accounts | s                                                                                       |
|   | E Links                     | Phone      |       | MTD Prove Addresses        |                                                                                         |
|   | Branch Management           | Extens     | on-   | FOOT                       |                                                                                         |
|   | Locations                   |            |       | 5001                       |                                                                                         |

6. Wählen Sie Voicemail unter Pin auswählen aus, und geben Sie die PIN ein.

| Cisco Unity Connection                                                                                                    | Change Password (Voice Mail)                               | Sear |
|----------------------------------------------------------------------------------------------------|------------------------------------------------------------|------|
| Users                                                                                                    | User Edit Refresh Help                                     |      |
| ····Users                                                                                                    |                                                            |      |
| ···Import Users                                                                                                    |                                                            |      |
| Synch Users                                                                                                    | Choose Pin                                                 |      |
| Class of Service                                                                                                    | Voice Mail \$                                              |      |
| Class of Service                                                                                                    |                                                            |      |
| Class of Service Membership                                                                                                    | Save                                                       |      |
| Templates                                                                                                    |                                                            |      |
| ····User Templates                                                                                                    | Voice Mail Pin                                             |      |
| Call Handler Templates                                                                                                    | Pin                                                        |      |
| ····Contact Templates                                                                                                    | Coofirm Pin                                                |      |
| Notification Templates                                                                                                    | ••••••                                                     |      |
| Contacts                                                                                                    |                                                            |      |
| Contacts                                                                                                    | Save                                                       |      |
| Class of Service Class of Service Class of Service Membership Templates Call Handler Templates Contact Templates Contact Templates Contacts Contacts Contacts Contacts | Voice Mail<br>Save Voice Mail Pin Pin Pin Confirm Pin Save |      |

7. Erstellen Sie einen Anrufhandler mit Durchwahl 5000.

| Cisco Unity Connection                              | New Call Handler                                         |
|-----------------------------------------------------|----------------------------------------------------------|
| Contacts                                            | Call Handler Reset Help                                  |
| Distribution Lists                                  | Save                                                     |
| Call Management System Call Handlers                | Call Handler Display Name* MeetMe                        |
| Directory Handlers                                  | Extension 5000                                           |
| Custom Recordings                                   | Call Handler Template System Call Handler Template +     |
| Call Routing     Message Storage     Mailbox Stores | Save<br>Fields marked with an asterisk (*) are required. |
| Mailbox Stores Membership                           |                                                          |

8. Gehen Sie zu **Bearbeiten > Begrüßungen,** und wählen Sie **Standard** aus. Stellen Sie sicher, dass die Option Geschlossene Begrüßungen nicht aktiviert ist, sodass der Anruf zu jeder Tageszeit an die Standard-Begrüßungen gesendet wird.

| Cisco Unity Connection    | Edit Call Hand   | dier Basics (MeetMe)                               |
|---------------------------|------------------|----------------------------------------------------|
| Contacts                  | Call Handler     | Edit Refresh Help                                  |
| Contacts                  |                  | Call Handler Basics                                |
| Distribution Lists        | Save Del         | Call Handler basics                                |
| System Distribution Lists | -Status-         | Transfer Rules                                     |
| Call Management           | A                | Caller Input                                       |
| System Call Handlers      | Do reme          | ata before renaming the Call Handler display name. |
| Directory Handlers        |                  | Greetings                                          |
| Interview Handlers        | Call Handler     | Post Greeting Recording                            |
| Custom Recordings         | Display Name     | Message Settings                                   |
| E Call Routing            | Contraction Time | Cell Handles Durant                                |
| Message Storage           | Creation Time    | Call Handler Owners                                |
| Mailbox Stores            | Phone System     | CUCM9 +                                            |
| Mailbox Stores Membership | Anti- Colordada  |                                                    |
| Mailbox Quotas            | Active Schedule  | CAll Hours C View                                  |
|                           | -                | - · ·                                              |

| Cisco Unity Connection    | Greetings                      |                                                                                                    | Search Call Handlers |
|---------------------------|--------------------------------|----------------------------------------------------------------------------------------------------|----------------------|
| E Contacts                | Call Handler Edit Refresh Help | ,<br>,                                                                                                    |                      |
| Contacts                  |                                |                                                                                                    |                      |
| Distribution Lists        | Save                           |                                                                                                    |                      |
| System Distribution Lists |                                |                                                                                                    |                      |
| E Call Management         | Greetings                      |                                                                                                    |                      |
| System Call Handlers      | Enabled                        | Greeting                                                                                                    | End Date             |
| Directory Handlers        | 0                              | Alternate                                                                                                    |                      |
| Interview Handlers        |                                | Busy                                                                                                    |                      |
| Custom Recordings         | 1                              | Error                                                                                                    | No End Date          |
| E Call Routing            | 0                              | Internal                                                                                                    | -                    |
| Message Storage           | 0                              | and a second second sec |                      |
| Mailbox Stores            |                                | Closed                                                                                                    | -                    |
| Mailbox Stores Membership | 1                              | Standard                                                                                                    | No End Date          |
| Mailbox Quotas            |                                | Holiday                                                                                                    |                      |
|                           |                                |                                                                                                    |                      |

9. Konfigurieren Sie den Anrufhandler:

Wählen Sie im Bereich "Anrufer hören" die Option **Eigene Aufzeichnung** aus.Wählen Sie im Abschnitt Nach Begrüßung den Eintrag **Benutzersystemtransfer** aus.Klicken Sie auf **Wiedergabe/Datensatz**, um eine Begrüßung aufzuzeichnen. Die Begrüßung könnte "Welcome to Cisco.." lauten. Wenn Sie keine Begrüßung benötigen, wählen Sie im Abschnitt "Gehört zu Anrufern" die Option Nichts

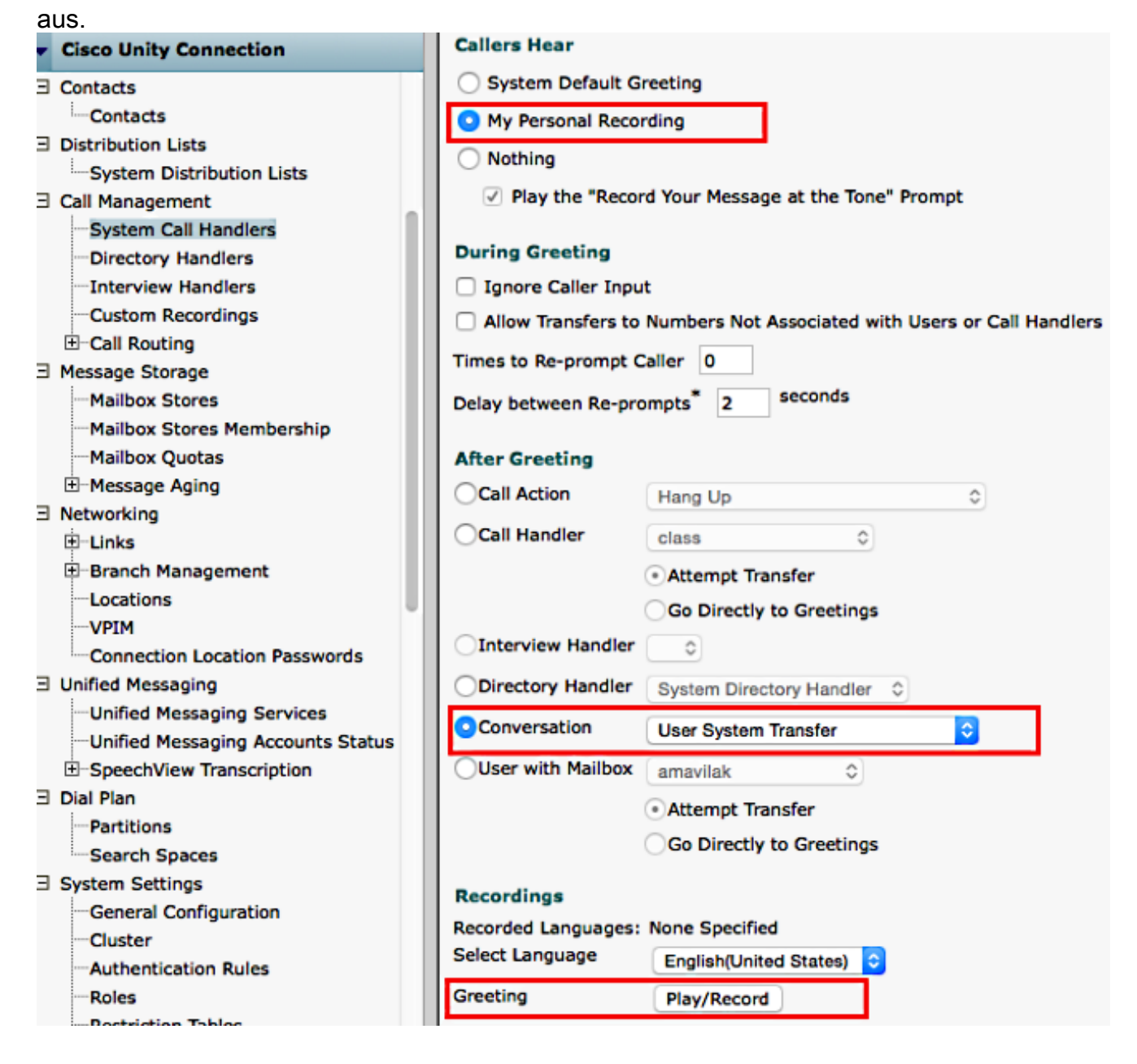

10. Bearbeiten Sie die Einschränkungstabelle, um die Übertragung an die Meet Me-Nummer zuzulassen. Der Standardtransfer ist die Standardeinschränkungstabelle in CoS (Class of Service), die der Standardbenutzervorlage zugeordnet ist. Wenn die CoS für die Benutzervorlage oder den Benutzer geändert wird oder die mit der CoS verknüpfte Einschränkungstabelle geändert wird, ändern Sie die entsprechende Einschränkungstabelle.

| Search Spaces           | Restriction Tables (1 - 5 of 5)                          |                                                                                                    |             |  |  |  |
|-------------------------|----------------------------------------------------------|----------------------------------------------------------------------------------------------------|-------------|--|--|--|
| Li System Settings      |                                                          |                                                                                                    |             |  |  |  |
| General Configuration   | Find Restriction Tables where Display Name begins with + |                                                                                                    |             |  |  |  |
| Cluster                 |                                                          |                                                                                                    |             |  |  |  |
| Authentication Rules    | 0                                                        | Di                                                                                                    | play Name * |  |  |  |
| Roles                   |                                                          | Default Fax                                                                                                    |             |  |  |  |
| Restriction Tables      | 0                                                        | Default Outdial                                                                                                    |             |  |  |  |
| Licenses                |                                                          | A de la Activação da Calendaria da Calendaria da C |             |  |  |  |
| Schedules               |                                                          | Default System Transfer                                                                                                    |             |  |  |  |
| Holiday Schedules       |                                                          | Default Transfer                                                                                                    |             |  |  |  |
| Global Nicknames        |                                                          | User-Defined and Automatically-Added Alternate Extensions                                                                                                    |             |  |  |  |
| Subject Line Formats    | Delete Selected Add New                                  |                                                                                                    |             |  |  |  |
|                         |                                                          |                                                                                                    |             |  |  |  |
| Attachment Descriptions |                                                          |                                                                                                    |             |  |  |  |

In diesem Beispiel ist 5002 die MeetMe-Nummer.

| SpeechView Transcription                  | Edit Rest                                           | triction Table            |                  |             |         |  |  |  |
|-------------------------------------------|-----------------------------------------------------|---------------------------|------------------|-------------|---------|--|--|--|
| E Dial Plan                               | Display Name*                                       |                           | Default Transfer |             |         |  |  |  |
| -Partitions Maximum Length of Dial String |                                                     | Length of Dial String*    | 40               |             |         |  |  |  |
| Search Spaces                             | Ninimum Length of Dial String*                      |                           |                  |             |         |  |  |  |
| System Settings                           |                                                     | congenter biol biolog     | 1                |             |         |  |  |  |
| - Cluster                                 | New Ra                                              | estriction Patterns are t | Blocked by Defa  | ult         |         |  |  |  |
| Authentication Rules                      | - Authentication Rules - Roles Restriction Patterns |                           |                  |             |         |  |  |  |
| Roles                                     |                                                     |                           |                  |             |         |  |  |  |
| Restriction Tables                        | Restriction Tables                                  |                           |                  |             |         |  |  |  |
| - Licenses                                | Delete                                              | Selected Add New          | Change Orde      | 11          |         |  |  |  |
| Schedules                                 | _                                                   | Order                     | Blocked          |             | Pattern |  |  |  |
| - Holiday Schedules                       | 0                                                   | 0                         | 0                | 5002        |         |  |  |  |
| - Global Nicknames                        |                                                     | •                         | -                | 5000        |         |  |  |  |
| - Subject Line Formats                    |                                                     | 1                         | 2                | +*          |         |  |  |  |
| - Attachment Descriptions                 |                                                     | 2                         | <b>S</b>         | 9+*         |         |  |  |  |
| - Enterprise Parameters                   |                                                     | -                         | -                |             |         |  |  |  |
| - Service Parameters                      |                                                     | 3                         |                  | 917777777*  |         |  |  |  |
| - Plugins                                 | 0                                                   | 4                         | 2                | 9011777777* |         |  |  |  |
| Fax Server                                | -                                                   |                           | đ                |             |         |  |  |  |
| ±-LDAP                                    | _ U                                                 | 5                         | <b>M</b>         | 97777777777 |         |  |  |  |
| SMTP Configuration                        |                                                     | 6                         | 2                | 900         |         |  |  |  |
| ± Advanced                                |                                                     |                           | -                |             |         |  |  |  |
| Telephony Integrations                    |                                                     | /                         |                  | -           |         |  |  |  |
|                                           |                                                     |                           | -                |             |         |  |  |  |

- Ändern Sie den CSS der Voicemail-Ports oder den Rerouting CSS des SIP-Trunks (Session Initiation Protocol). Dieser CSS sollte über die Partition mit der Meet Me-Nummer verfügen.
- 12. Konfigurieren Sie die MeetMe-Nummer. Weitere Informationen finden Sie unter <u>MeetMe-Nummer/Musterkonfiguration</u>.
- 13. Erstellen Sie eine SoftKey-Vorlage, die den MeetMe-Softkey enthält. Ordnen Sie diese Vorlage den Telefonen zu, die die Konferenz starten sollen.

## Überprüfen

Für diese Konfiguration ist derzeit kein Überprüfungsverfahren verfügbar.

# Fehlerbehebung

Für diese Konfiguration sind derzeit keine spezifischen Informationen zur Fehlerbehebung verfügbar.